Новый личный кабинет ПАО «Ставропольэнергосбыт» Руководство пользователя

# Оглавление

| РЕГИСТРАЦИЯ                                            | 3  |
|--------------------------------------------------------|----|
| АВТОРИЗАЦИЯ                                            | 7  |
| РАБОТА В ЛИЧНОМ КАБИНЕТЕ БЕЗ ДОБАВЛЕНИЯ ЛИЦЕВОГО СЧЕТА | 8  |
| ДОБАВЛЕНИЕ ЛИЦЕВОГО СЧЕТА                              | 12 |
| РАЗДЕЛ «ПЕРЕДАТЬ ПОКАЗАНИЯ»                            | 14 |
| РАЗДЕЛ «ОПЛАТА»                                        | 15 |
| РАЗДЕЛ «ПРОФИЛЬ»                                       | 17 |
| РАЗДЕЛ «ИСТОРИЯ»                                       | 20 |
| РАЗДЕЛ «СООБЩЕНИЯ»                                     | 23 |

#### РЕГИСТРАЦИЯ

Для работы с личным кабинетом потребителя Вы должны находиться на сайте ПАО «Ставропольэнергосбыт» : <u>www.staves.ru.</u>

Находясь в разделе «Физические лица», перейдите по ссылке «Личный кабинет» (рисунок 1).

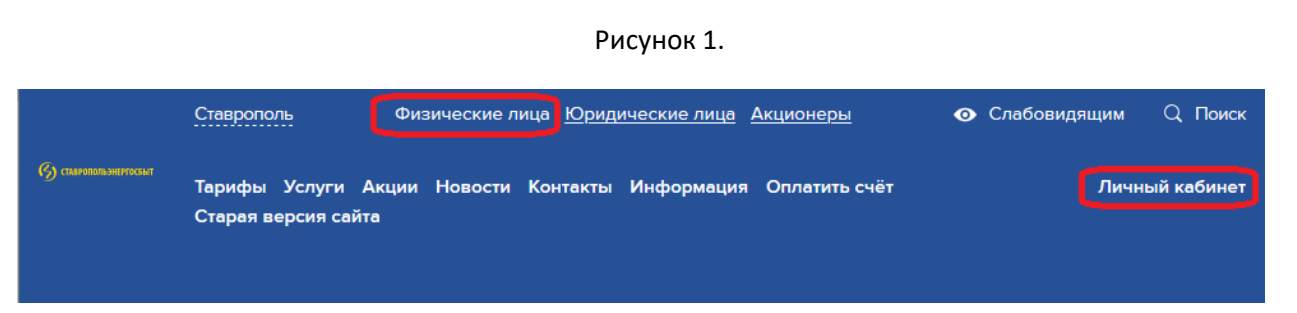

При этом Вам откроется окно авторизации. Если Вы не зарегистрированы (в обновленном личном кабинете), перейдите по ссылке «Регистрация», которая расположена в нижней части формы «Вход в личный кабинет» (как указано на рисунке 2).

| По номеру телефона По электронной почте |                |  |  |  |  |  |  |
|-----------------------------------------|----------------|--|--|--|--|--|--|
|                                         |                |  |  |  |  |  |  |
| +7 ()                                   |                |  |  |  |  |  |  |
|                                         |                |  |  |  |  |  |  |
| Пароль                                  | Ο              |  |  |  |  |  |  |
| Войти                                   | Забыли пароль? |  |  |  |  |  |  |
|                                         |                |  |  |  |  |  |  |

Рисунок 2.

После чего на экране монитора появится форма, указанная на рисунке 3.

|         | Регистрация                    | ×       |
|---------|--------------------------------|---------|
|         | По номеру телефона             |         |
|         | По электронной почте           |         |
|         |                                |         |
| Сменить | <u>ь тип регистрации</u> Войти | на сайт |

Рисунок 3.

### По номеру телефона

Для регистрации по номеру телефона просим Вас ввести номер сотового телефона и нажать на кнопку «Зарегистрироваться» (как указано на рисунке 4).

| Рисунок 4.                                   |          |
|----------------------------------------------|----------|
| Регистрация                                  | $\times$ |
| +7 ()                                        |          |
| Зарегистрироваться                           |          |
| <u>Сменить тип регистрации</u> Войти на сайт |          |

После нажатия на кнопку «Зарегистрироваться» на указанный Вами номер телефона придет SMSсообщение с кодом, который следует указать в поле «Код» всплывающего окна «Введите код из SMS» (как указано на рисунке 5).

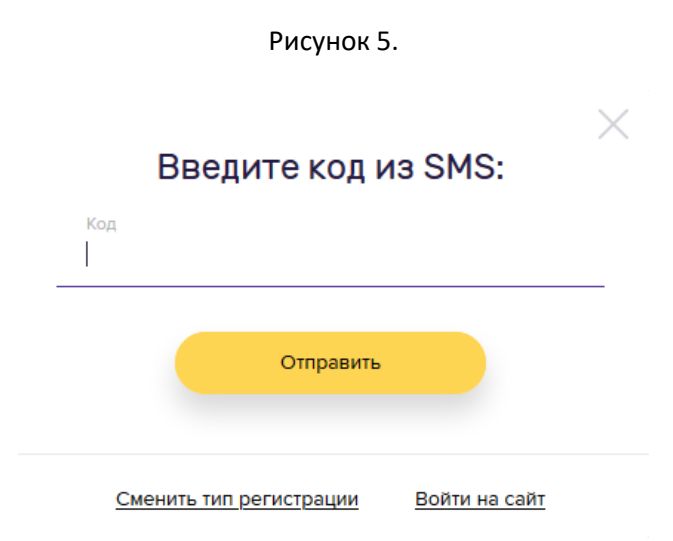

После ввода кода из SMS-сообщения Вам будет предложено создать пароль для входа в новый личный кабинет и внести его повторно в поле подтверждения пароля (как указано на рисунке 6). Обращаем Ваше внимание на то, что пароль должен содержать не менее 6 символов.

Рисунок 6.

# Придумайте пароль:

| Пароль                       | O          |
|------------------------------|------------|
| Подтверждение пароля         | o          |
| Зарегистрироваться           |            |
| Сменить тип регистрации Войт | ги на сайт |

После чего на экране монитора отобразится окно с надписью: «Вы успешно зарегистрировались».

## По электронной почте

Для регистрации по адресу электронной почты просим Вас указать адрес электронной почты, пароль, подтверждение пароля и нажать на кнопку «Зарегистрироваться» (как указано на рисунке 7). Обращаем Ваше внимание на то, что пароль должен содержать не менее 6 символов.

| Регистраци                           | я            |
|--------------------------------------|--------------|
| Электронная почта<br>name@exemple.ru |              |
| Пароль                               | o            |
| Подтверждение пароля                 | Ø            |
| Зарегистрироваться                   |              |
| Сменить тип регистрации В            | ойти на сайт |

Рисунок 7.

Если все поля заполнены Вами корректно, то в результате произведенных Вами выше действий появится сообщение об успешной регистрации.

После этого для подтверждения адреса электронной почты, указанного при регистрации, перейдите по ссылке в письме, которое придет на указанный Вами адрес от отправителя <u>robot@lk.staves.ru</u> (как указано на рисунке 8).

#### Рисунок 8.

| Подтверждение email для завершения регистрации в личном кабинете СЭСБ ⋗ Входящие х |
|------------------------------------------------------------------------------------|
| robot@lk.staves.ru <u>через</u> henry.beget.ru<br>кому: я <del>т</del>             |
| <u>Для подтверждения адреса Email и завершения регистрация перейдите по ссылке</u> |
| • Ответить Переслать                                                               |

После перехода по ссылке Вы автоматически будете перенаправлены в новый личный кабинет.

### АВТОРИЗАЦИЯ

Если Вы уже зарегистрированы, для авторизации воспользуйтесь логином и паролем, полученными при регистрации. В зависимости от того, какой тип регистрации Вы выбрали ранее (телефон или e-mail), следует выбирать соответствующую вкладку в окне авторизации по телефону (рисунок 9) или по электронной почте (рисунок 9).

| Рисунок 9             | ).                    |
|-----------------------|-----------------------|
| Вход в личн           | ый кабинет            |
| По номеру телефона    | По электронной почте  |
|                       |                       |
| +7 ()                 |                       |
|                       |                       |
| Пароль                | 0                     |
|                       |                       |
| Войти                 | Забыли пароль?        |
|                       |                       |
| Регист                | рация                 |
| Рисунок 10            | Э.                    |
|                       | ×                     |
| Вход в личный         | кабинет               |
| По номеру телефона По | электронной почте     |
|                       |                       |
| Электронная почта     |                       |
|                       |                       |
| Пароль                | O                     |
| Войти                 | <u>Забыли пароль?</u> |
| <u>Регистраци</u>     | <u>a</u>              |

В случае утраты пароля Вы можете воспользоваться ссылкой «Забыли пароль?» для его восстановления.

### РАБОТА В ЛИЧНОМ КАБИНЕТЕ БЕЗ ДОБАВЛЕНИЯ ЛИЦЕВОГО СЧЕТА

После авторизации в личном кабинете Вам доступен ограниченный функционал. Для получения полного функционала Вам необходимо подключить лицевой счет или несколько лицевых счетов, как описано в разделе «Добавление лицевого счета».

Без добавления лицевого счета Вам доступен ограниченный функционал разделов «Оплата» и «Передать показания». Функционал разделов «История» и «Документы» недоступен. По разделам «Профиль» и «Сообщения» доступны все функции.

#### Оплата

В разделе «Оплата» Вы можете оплатить задолженность по любому лицевому счету, воспользовавшись кнопкой «Оплатить по другому лицевому счету» (рисунок 11), при этом Вы перейдете на страницу поиска лицевого счета (рисунок 12).

|                      |            |         | Рисунон               | (11.           |            |          |              |  |
|----------------------|------------|---------|-----------------------|----------------|------------|----------|--------------|--|
| Изменить фото        | Главная    | Оплата  | Передать показания    | Профиль        | Документы  | История  | Сообщения    |  |
|                      |            | (       | Оплата по л           | ицевым         | 1 счетам   |          |              |  |
| Нет доступных счетов | для оплаты |         |                       |                |            |          |              |  |
|                      |            |         | Оплатить по др        | олому читевому | счету      |          |              |  |
|                      |            |         |                       | ,,             |            |          |              |  |
|                      |            |         |                       |                |            |          |              |  |
|                      |            |         | Рисунон               | (12.           |            |          |              |  |
| Изменить фото        | Главна     | я Оплат | а Передать показан    | ия Профи       | ль Докумен | ты Истор | ия Сообщения |  |
|                      |            |         | Оплата г              |                |            | 2        |              |  |
|                      |            |         | Unharan               |                | py caer    | a        |              |  |
|                      |            | 1       | Номер лицевого счета: |                |            | Найти    |              |  |

После этого Вам необходимо ввести номер лицевого счета, по которому Вы хотите совершить оплату. Если номер лицевого счета введен неверно, то Вы получите сообщение: «Нет доступных счетов для оплаты» (рисунок 13).

| Рисунок 13.                 |         |        |                    |                  |           |         |           |  |
|-----------------------------|---------|--------|--------------------|------------------|-----------|---------|-----------|--|
| Изменить фото               | Главная | Оплата | Передать показания | Профиль          | Документы | История | Сообщения |  |
| Оплата по номеру счета      |         |        |                    |                  |           |         |           |  |
| Номер лицевого счета: Найти |         |        |                    |                  |           |         |           |  |
|                             |         |        | Нет доступны»      | < счетов для опл | аты       |         |           |  |

Если лицевой счет введен верно, то Вам будут выведены задолженности по указанному лицевому счету (рисунок 14).

| Рисунок 14.            |         |        |                    |         |           |          |           |  |  |
|------------------------|---------|--------|--------------------|---------|-----------|----------|-----------|--|--|
| Изменить фото          | Главная | Оплата | Передать показания | Профиль | Документы | История  | Сообщения |  |  |
| Оплата по номеру счета |         |        |                    |         |           |          |           |  |  |
| Номер лицевого счета:  |         |        |                    |         |           |          |           |  |  |
|                        |         |        | Электроэнергия     |         | 949.08    | Оплатить |           |  |  |

Для оплаты задолженности Вы должны нажать кнопку «Оплатить», после чего откроется окно «Оплаты» (рисунок 15), в котором Вы должны будете проверить адрес, а также при необходимости изменить сумму оплаты. Если Вы хотите получить электронный чек, Вам необходимо поставить галочку в поле «Отправить копию чека на email» и указать адрес электронной почты, на который Вы хотите получить копию чека. После чего Вам необходимо нажать на кнопку «Перейти к оплате», которая перенаправит Вас на страницу платежной системы. Оператором платежей на сайте ПАО «Ставропольэнергосбыт» является ПАО «Сбербанк».

|          | Рисунок 1                                                               | 5.                                                  |       |
|----------|-------------------------------------------------------------------------|-----------------------------------------------------|-------|
| Номер ли | цевого счета:                                                           |                                                     | Найти |
|          | Электроэнергия                                                          | 949.08                                              |       |
|          | Оплата по лицевому с<br>г.Ессентуки, ул.Т<br>Электроэн<br>Задолженность | счету №<br>ерская, д.128<br>нергия<br>: 949.08 руб. |       |
|          | Сумма о                                                                 | платы:<br><sub>руб.</sub>                           |       |
|          | Перейти к                                                               | оплате                                              |       |
| Отправ   | ить копию чека на email                                                 |                                                     |       |

#### Передать показания

В разделе «Передать показания» Вы можете передать показания по любому лицевому счету, воспользовавшись кнопкой «Передать по другому лицевому счету» (рисунок 16), при этом Вы перейдете на страницу поиска лицевого счета (рисунок 17).

| Рисунок 16.   |                                                                                     |                        |                    |                |                              |           |           |  |  |  |  |
|---------------|-------------------------------------------------------------------------------------|------------------------|--------------------|----------------|------------------------------|-----------|-----------|--|--|--|--|
| Изменить фото | Изменить фото Главная Оплата Передать показания Профиль Документы История Сообщения |                        |                    |                |                              |           |           |  |  |  |  |
|               | Введите текущие показания счётчиков<br>лицевой счет                                 |                        |                    |                |                              |           |           |  |  |  |  |
| № СЧЕТЧИКА    |                                                                                     | ПОКАЗАНИЕ<br>ИЮНЬ 2020 | по                 | ДАТА<br>АЗАНИЯ | ПОКАЗАНИЕ НА<br>15 ИЮЛЯ 2020 |           | РАСХОД    |  |  |  |  |
|               |                                                                                     |                        | Передать по др     | үгому лицевому | счету                        |           |           |  |  |  |  |
|               |                                                                                     |                        | Рисунок            | 17.            |                              |           |           |  |  |  |  |
| Изменить фото | Главная                                                                             | Оплата                 | Передать показания | Профиль        | Документь                    | и История | Сообщения |  |  |  |  |
|               | Введите текущие показания счётчиков                                                 |                        |                    |                |                              |           |           |  |  |  |  |
|               |                                                                                     |                        | Номер /            | ицевого с      | нета:                        |           |           |  |  |  |  |
|               |                                                                                     |                        |                    |                | Найти                        |           |           |  |  |  |  |

После введения номера лицевого счета при нажатии кнопки «Найти» будет выведена таблица (рисунок 18), в которой необходимо проверить соответствие номера прибора учета и ввести свои показания. При желании Вы можете прикрепить фотографию прибора учета. Обратите внимание, что переданные показания будут учтены на дату заявления, поэтому передавайте только те показания, которые Вы видите на приборе учета на момент заявления.

# Рисунок 18.

|                                     | Главная                               | Оплата                        | Передать показания                                      | Профиль                  | Документы                 | История | Сообщения |  |  |  |  |
|-------------------------------------|---------------------------------------|-------------------------------|---------------------------------------------------------|--------------------------|---------------------------|---------|-----------|--|--|--|--|
| Введите текущие показания счётчиков |                                       |                               |                                                         |                          |                           |         |           |  |  |  |  |
| Номер лицевого счета:               |                                       |                               |                                                         |                          |                           |         |           |  |  |  |  |
|                                     |                                       | -                             |                                                         |                          | Найти                     |         |           |  |  |  |  |
|                                     |                                       |                               |                                                         |                          |                           |         |           |  |  |  |  |
|                                     |                                       |                               |                                                         |                          |                           |         |           |  |  |  |  |
|                                     |                                       |                               |                                                         |                          |                           |         |           |  |  |  |  |
| № СЧЕТЧИКА                          | ПОКАЗАНИЕ<br>ИЮНЬ 2020                | ДАТА<br>ПОКАЗАНІ              | ПОКАЗАНИЕ НА<br>ИЯ 15 ИЮЛЯ 2020                         | PAC                      | сход                      |         |           |  |  |  |  |
| № счетчика<br>67005887              | показание<br>июнь 2020<br>30239 кВТ*ч | дата<br>показані<br>24.06.202 | показание на<br>15 июля 2020<br>30 260<br>Прикрепить фо | Рас<br>Одност<br>10 21 к | сход<br>авочная:<br>(8Т*ч |         |           |  |  |  |  |

## ДОБАВЛЕНИЕ ЛИЦЕВОГО СЧЕТА

Для того, чтобы получить полный доступ ко всем функциям личного кабинета, Вам необходимо добавить лицевой счет. Для этого перейдите по кнопке «Добавить лицевой счет» на главной странице (рисунок 19) или на странице «Управление лицевыми счетами» в разделе «Профиль» (рисунок 20).

| Рисунок 19.                                                                                                    |         |                       |                                                                                     |                                            |                 |         |                     |  |  |  |
|----------------------------------------------------------------------------------------------------|---------|-----------------------|-------------------------------------------------------------------------------------|--------------------------------------------|-----------------|---------|---------------------|--|--|--|
| Изменить фото                                                                                                    | Главная | Оплата                | Передать показания                                                                  | Профиль                                    | Документы       | История | Сообщения           |  |  |  |
|                                                                                                    |         |                       |                                                                                     |                                            |                 |         |                     |  |  |  |
|                                                                                                    |         |                       |                                                                                     |                                            |                 |         |                     |  |  |  |
|                                                                                                    |         |                       |                                                                                     |                                            |                 |         |                     |  |  |  |
|                                                                                                    |         |                       | V вас нат и                                                                         |                                            |                 | 5       |                     |  |  |  |
|                                                                                                    |         |                       | J Bac Hell                                                                          | ицевы                                      |                 | 5       |                     |  |  |  |
| Добавить лицевой счёт Заключить договор                                                                           |         |                       |                                                                                     |                                            |                 |         |                     |  |  |  |
|                                                                                                    |         |                       | Добавить лицевой счёт                                                               | 38                                         | ключить договор |         |                     |  |  |  |
|                                                                                                    |         |                       | Добавить лицевой счёт                                                               | 3                                          | ключить договор |         |                     |  |  |  |
|                                                                                                    |         |                       | Добавить лицевой счёт<br>Рису                                                       | нок 20.                                    | ключить договор |         |                     |  |  |  |
| Изменить фото                                                                                                    | Главная | Оплата                | Добавить лицевой счёт<br>Рису<br>Передать показания                                 | нок 20.<br>Профиль                         | Документы       | История | Сообщения           |  |  |  |
| Изменить фото<br>Профиль                                                                                          | Главная | Оплата<br>Управ.      | Добавить лицевой счет<br>Рису<br>Передать показания<br>ление лицевыми счет          | нок 20.<br>Профиль<br>етами                | Документы       | История | Сообщения           |  |  |  |
| Изменить фото<br>Профиль<br>Основная анкета                                                                       | Главная | Оплата<br>Управ.      | Добавить лицевой счёт<br>Рису<br>Передать показания<br>ление лицевыми сч            | анок 20.<br>Профиль<br>етами<br>адрес      | Документы       | История | Сообщения           |  |  |  |
| Изменить фото<br>Профиль<br>Основная анкета<br>Параметры авторизации                                              | Главная | Оплата<br>Управ.      | Добавить лицевой счёт<br>Рису<br>Передать показания<br>ление лицевыми сч            | анок 20.<br>Профиль<br>етами<br>адрес      | Документы       | История | Сообщения           |  |  |  |
| Изменить фото<br>Профиль<br>Основная анкета<br>Параметры авторизации<br>Контактная информация                     | Главная | Оплете<br>Управ.<br>Д | Добавить лицевой счет<br>Рису<br>Передать показания<br>ление лицевыми сч<br>цоговор | анок 20.<br>Профиль<br>етами<br>адрес      | Документы       | История | Сообщения<br>Филиал |  |  |  |
| Изменить фото<br>Профиль<br>Основная анкета<br>Параметры авторизации<br>Контактная информация<br>История аккаунта | Главная | Оплата<br>Управ.<br>Д | Добавить лицевой счёт<br>Рису<br>Передать показания<br>ление лицевыми сч<br>договор | аа<br>нок 20.<br>Профиль<br>етами<br>адрес | Документы       | История | Сообщения           |  |  |  |

После перехода по кнопке «Добавить лицевой счёт» Вам откроется страница подключения лицевого счета (рисунок 21). На странице необходимо заполнить поле «Номер лицевого счёта», после чего указать «Единый лицевой счёт ГИС ЖКХ» (который можно узнать на сайте <u>https://www.dom.gosuslugi.ru</u> или обратившись в подразделение, с которым у Вас заключен договор). Также Вы можете прикрепить фото Вашего прибора учета, на котором желательно были ясно различимы: показания прибора учета, номер прибора учета, пломбы. Корпус прибора учета на фотографии должен быть изображен полностью. Поля: Филиал, населенный пункт, улица, дом, литера, корпус, квартира будут заполнены по номеру лицевого счета (рисунок 21). Если Вами был указан верный Единый лицевой счёт ГИС ЖКХ, то лицевой счет будет подключен сразу. Если Вы приложили фотографию прибора учета, то перед подключением лицевого счета сотрудник подразделения, с которым у Вас заключен договор, выполнит сверку данных прибора учета с имеющимися у ПАО «Ставропольэнергосбыт» данными, после чего и произведет подключение лицевого счета к Вашему личному кабинету.

### Рисунок 21.

| Номер лицевого счёта           |                         |                         |            |          |
|--------------------------------|-------------------------|-------------------------|------------|----------|
| Филиал                         |                         |                         |            |          |
| Населенный пункт               |                         |                         |            |          |
| Улица                          |                         |                         |            |          |
|                                | Дом                     | Литера                  | Корпус     | Квартира |
|                                | Для подтве<br>прикрепит | ерждения в<br>е фото ПУ | зедите ЕЛС | или      |
| Единый лицевой счет<br>ГИС ЖКХ |                         |                         |            |          |
| Фото прибора                   | прикре                  | пить фото               |            |          |

| Для по<br>квитан                                                            | одклі<br>іции.                               | очени<br>Если у                                                | а лиц<br>/ вас                             | цевого<br>нет кв                                             | счета і<br>итанци                                       | воспо<br>и – з         | ользуй<br>десь в                                               | тесь да<br>ы може               | нными с<br>те узнат  | : ван<br>гь да | шей<br>анны | ie.             |  |
|-----------------------------------------------------------------------------|----------------------------------------------|----------------------------------------------------------------|--------------------------------------------|--------------------------------------------------------------|---------------------------------------------------------|------------------------|----------------------------------------------------------------|---------------------------------|----------------------|----------------|-------------|-----------------|--|
|                                                                             |                                              |                                                                |                                            | Management                                                   |                                                         |                        |                                                                |                                 |                      |                |             |                 |  |
| Тамменование орг<br>Толучатель плател<br>Адрес: 357350, Г<br>Чек. работы: с | анизации<br>ка:<br>Предгорн<br>« 8:00 до 17: | : ПАО "Став<br>Предгорный<br>ый р-он, ст. 8<br>00, мрерыя с 12 | ропользи<br>участок і<br>ссентука<br>13.00 | квитанция н<br>юргосбыт" А<br>Центрального<br>жая, уп. Мичур | а онлату за п<br>дрес: 357633<br>МО ПАО "Ст<br>рина, 52 | , Cranpon<br>anpononio | окую электря<br>эпьский край,<br>нергосбыт*                    | нескую энерг<br>г.Ессентуки, у  | ию<br>п.Большевистск | an, 59A        |             |                 |  |
| пареждение банка<br>Рісч: 40702810060                                       | 0901017                                      | 00 Kick: 3                                                     | 01018105                                   | Q07020000615                                                 | C/cv: 4082                                              | 218107600              | CTasponons<br>90000008                                         | ИНН 262603                      | 3550 KDD: 2          | 618320         | D1 E        | 5MK:040702615   |  |
| Плательщих: Ивае                                                            | Андрее                                       | вич Иванов                                                     |                                            |                                                              | Aspec:                                                  | г.Ессенту              | AM. VIT. TEDCK                                                 | ая. д.128                       |                      |                |             |                 |  |
|                                                                             |                                              |                                                                |                                            |                                                              | Cnpase                                                  | иная инф               | ормация                                                        |                                 |                      |                |             |                 |  |
| Л/ счет                                                                     |                                              | Прожива                                                        | оцие                                       | Площадь пом                                                  | ещения, м2                                              | Количе                 | ство комнат                                                    | Нормат                          | ив на 1 чел.         |                | Pagwern     | ный период      |  |
| 40040/770                                                                   | 0                                            | 1                                                              |                                            | 1,1                                                          |                                                         |                        | 1                                                              |                                 | 137,9                |                | Март        | Март 2020 года  |  |
| Зведения из госу<br>Ідентификатор пл                                        | дарстве<br>атежного                          | нной инфор<br>документа:                                       | мационь<br>Единый                          | ной системы<br>лицевой счет                                  | жилищно-ко<br>77МН000000                                | ммунальн<br>Идентиф    | юго хозяйст<br>рикатор жили                                    | ва (ГИС ЖОСК):<br>щно-комплунал | ыных услуг: 77М      | H00000         | 0-01        |                 |  |
|                                                                             |                                              |                                                                |                                            |                                                              | Данны                                                   | е прибор               | ов учета                                                       | 1.0                             | 1.0                  |                | N           |                 |  |
| Прибор учета                                                                | Twn npe                                      | юора учета                                                     | Ntrop                                      | ибора учета                                                  | Зона уче                                                | та на                  | IOKAGUHAN HU<br>HUDO DEDAGU                                    | Ciercule nos                    | 20 KOHELI DED        | N H0           | TD-LIM      | Packog, xBt%    |  |
| Индивидуальный                                                              | LL36                                         | 807Б 5он                                                       | 67                                         | 7005887                                                      | Одноставо                                               | REAL                   | 29114 29425                                                    |                                 | 29425                | 5              | 1           | 311             |  |
|                                                                             |                                              |                                                                | Par                                        | счет размера                                                 | оплаты по э                                             | лектросн               | абжению за                                                     | расчетный пе                    | риод                 | -              |             |                 |  |
|                                                                             |                                              | 1                                                              | Аетод ра                                   | счета                                                        |                                                         |                        | Ko                                                             | личество чел.                   | Pacxog, xBt*4        | Tap            | иф, руб.    | Начислено, руб. |  |
| То заявленным по                                                            | ADDAH/251                                    |                                                                |                                            |                                                              |                                                         |                        | 1 311                                                          |                                 |                      | 4,63           | 1439,93     |                 |  |
|                                                                             |                                              |                                                                |                                            |                                                              |                                                         |                        |                                                                | Vitoro                          | 311                  | -              |             | 1439,93         |  |
|                                                                             |                                              |                                                                |                                            |                                                              |                                                         |                        | Итог                                                           | о начислено за                  | расчетный пери       | HOLD, DVC      | 5.:         | 1439.93         |  |
| 回法承益                                                                        | <b>6</b> 65                                  |                                                                |                                            | Уважаемый                                                    | абонент!                                                |                        | Задолженность предыдущих реснодов: 1                           |                                 |                      |                | 1353,48     |                 |  |
| 7.28.202                                                                    | 202                                          | жа шы                                                          | рих-код                                    | предназна                                                    | чен для                                                 | оплаты                 |                                                                | Оплачено в                      | расчетном пери       | oge, pyf       | 5.:         | 1353.48         |  |
| -7943A-X                                                                    | 633                                          | 46                                                             | 063 (                                      | отделения                                                    | и устр                                                  | ройства                |                                                                | Дата последи                    | ей поступившей       | a onnam        | w.          | 13.03.2020      |  |
| 1260.2                                                                      | 2.23                                         | - car                                                          | лообсяту                                   | живания Г                                                    | 1AO*C6ep6a                                              | нк", а                 | <u> </u>                                                       |                                 |                      |                | -           |                 |  |
| 親都遇                                                                         | 36.2                                         | S. 10                                                          | Ke 4                                       | epes Moore                                                   | пьное прил                                              | ожение                 |                                                                | BC                              | ГО К ОПЛАТ           | E. py6         |             | 1439.93         |  |
| 1.5                                                                         | 885                                          | લો હેં હેં                                                     | лероанк                                    | OPUTANTE .                                                   |                                                         |                        | Просим соо                                                     | бщить показан                   | IN CHIEFINA BANK     | телоф          | DHY:        |                 |  |
| 1996/196                                                                    | 3.84                                         | 505                                                            |                                            |                                                              |                                                         |                        | 8879612347                                                     | 5                               |                      |                |             |                 |  |
|                                                                             | Ç.                                           | <b>9</b>                                                       |                                            |                                                              |                                                         |                        | По вопросам о выставленных счетах обращаться:<br>8(87961)66106 |                                 |                      |                |             |                 |  |
|                                                                             |                                              | Тари                                                           | фный пл                                    | 201                                                          |                                                         |                        |                                                                | Тарифная эсн                    |                      |                | Ставя       | ш,руб.          |  |
|                                                                             |                                              | ro                                                             | родской                                    |                                                              |                                                         | _                      |                                                                | Одноставочна                    |                      |                | 4.63        | 3000            |  |
|                                                                             |                                              | Coc                                                            | annouge                                    | e .                                                          |                                                         |                        |                                                                | Тарифная зона                   |                      |                | Coct.t      | 140py6          |  |
|                                                                             |                                              |                                                                |                                            | Услуги по перед                                              | ave anextperied                                         | хой энергии            |                                                                | Одноставочна                    |                      |                | 2.70        | 0865            |  |
|                                                                             |                                              |                                                                | CTE                                        | имость алектри<br>Напог                                      | на собавленно                                           | (MOLLHOCTH)            |                                                                | Озноставочна                    |                      |                | 0.8         | 2200            |  |
|                                                                             |                                              |                                                                | Сбыто                                      | вая надбавка га                                              | apantrepyrougero                                        | поставщика             |                                                                | Озноставочна                    |                      |                | 0.2         | 9000            |  |

# РАЗДЕЛ «ПЕРЕДАТЬ ПОКАЗАНИЯ»

После того, как Вы добавили лицевой счет, Вы сможете передать показания прибора учета, перейдя по кнопке «Передать» на главной странице (рисунок 22) либо в разделе «Передать показания», выбрав необходимый лицевой счет (рисунок 23).

| Рисунок 22.                                                                                                    |                        |              |                                                                                                    |                                       |                                |                                     |                  |  |  |  |
|----------------------------------------------------------------------------------------------------|------------------------|--------------|----------------------------------------------------------------------------------------------------|---------------------------------------|--------------------------------|-------------------------------------|------------------|--|--|--|
| Изменить фото                                                                                                    | Главная                | Оплата       | Іередать показания Проф                                                                                                   | иль Докумен                           | ты История                     | Сообщения                           |                  |  |  |  |
| Добавить лицевой счёт                                                                                                    | Заклю                  | чить договор | Заказать услугу                                                                                                    |                                       |                                |                                     |                  |  |  |  |
| 8                                                                                                    |                        |              | Июнь 2                                                                                                    | 020                                   |                                |                                     | Оплата           |  |  |  |
| Филиал:<br>Келезноводский участок<br>мдрес:                                                                                         |                        |              | Задолженно<br>за электроэн<br>972.30 руб.<br>Квитанция                                                                    | сть Оплат<br>нергию: 972.30<br>Истори | а в июле 2020 г:<br>руб.<br>19 | Ис                                  | тория начислений |  |  |  |
|                                                                                                    | _                      |              | Задолженно<br>0.00 руб.                                                                                                   | сть прочее:                           |                                |                                     |                  |  |  |  |
| ю                                                                                                    | Тариф: городс          | кой          | Показ                                                                                                    |                                       | eta:                           |                                     | Передать         |  |  |  |
| одель: меркурии 2012 Гариф: городской<br>начность: 6 городской<br>ата установки: 08.08.2018<br>ата следующей<br>роверки: 30.09.2034 |                        |              | Показания по присору учета:<br>Прошлый период 06.2020: Текущий период 07.2020:<br>Одноставочная: 5670 Одноставочная: 5670 |                                       | И(<br>3                        | стория показаний<br>аменить счетчик |                  |  |  |  |
|                                                                                                    |                        |              |                                                                                                    |                                       |                                |                                     |                  |  |  |  |
|                                                                                                    |                        |              | Рисуно                                                                                                    | к 23.                                 |                                |                                     |                  |  |  |  |
| Изменить фото                                                                                                    | Главная                | Оплата       | Передать показания                                                                                                    | Профиль                               | Документы                      | История                             | Сообщения        |  |  |  |
|                                                                                                    |                        | Введі        | ите текущие і                                                                                                    | показан                               | ия счёт                        | чиков                               |                  |  |  |  |
|                                                                                                    |                        |              | Лиц                                                                                                    | евой счет                             |                                |                                     |                  |  |  |  |
|                                                                                                    |                        |              | 1! 8                                                                                                    |                                       | ~                              |                                     |                  |  |  |  |
| № СЧЕТЧИКА                                                                                                    | ПОКАЗАНИЕ<br>ИЮНЬ 2020 | Д/<br>ПОКА   | АТА ПОКАЗАНИЕ НА<br>ІЗАНИЯ 14 ИЮЛЯ 2020                                                                                   | PAC                                   | код                            |                                     |                  |  |  |  |
| 3 5<br>История                                                                                                    | 5670 kBT*u             | 30.06        | Показания<br>5.2020 Прикрепить фо                                                                                         | 10                                    |                                |                                     |                  |  |  |  |
|                                                                                                    |                        |              | •                                                                                                    | тправить                              |                                |                                     |                  |  |  |  |
|                                                                                                    |                        |              |                                                                                                    |                                       |                                |                                     |                  |  |  |  |

Вам необходимо внести показания Вашего прибора учета в столбец «Показания на дату» и нажать кнопку «Отправить».

## РАЗДЕЛ «ОПЛАТА»

В разделе «Оплата» (рисунок 24) Вы можете проверить и оплатить все виды задолженностей по подключенным лицевым счетам. Оплата производится с помощью банковских карт после нажатия на кнопку «Оплатить».

|         | Рисунок 24.              |                           |                   |           |          |           |  |  |  |  |  |  |
|---------|--------------------------|---------------------------|-------------------|-----------|----------|-----------|--|--|--|--|--|--|
| Главная | Оплата                   | Передать показания        | Профиль           | Документы | История  | Сообщения |  |  |  |  |  |  |
|         | Оплата по лицевым счетам |                           |                   |           |          |           |  |  |  |  |  |  |
| Лиц     | цевой счё<br>1           | т:<br>Электроэнергия<br>В |                   | 0,00      | Оплатить |           |  |  |  |  |  |  |
|         |                          | Оплатить по др            | ругому лицевому ( | счету     |          |           |  |  |  |  |  |  |

Для оплаты задолженности Вы должны нажать кнопку «Оплатить», после чего откроется окно «Оплаты» (рисунок 25), в котором Вы должны будете проверить адрес, а также при необходимости изменить сумму оплаты. Если Вы хотите получить электронный чек, Вам необходимо поставить галочку в поле «Отправить копию чека на email» и указать адрес электронной почты, на который Вы хотите получить копию чека. После чего необходимо нажать на кнопку «Перейти к оплате», которая перенаправит Вас на страницу платежной системы. Оператором платежей на сайте ПАО «Ставропольэнергосбыт» является ПАО «Сбербанк».

| Рисунок | 25. |
|---------|-----|
|---------|-----|

| Номер ли | цевого счета:                                                  |                                                              | Найти |
|----------|----------------------------------------------------------------|--------------------------------------------------------------|-------|
|          | Электроэнергия                                                 | 949.08                                                       |       |
|          | Оплата по лицевом<br>г.Ессентуки, ул<br>Электро<br>Задолженнос | у счету №<br>1.Терская, д.128<br>рэнергия<br>ть: 949.08 руб. |       |
|          | Сумма 949.08                                                   | оплаты:<br><sub>руб.</sub>                                   |       |
|          | Перейти                                                        | к оплате                                                     |       |
| Отправ   | ить копию чека на email                                        |                                                              |       |

# РАЗДЕЛ «ПРОФИЛЬ»

В разделе «Профиль» на странице «Основная анкета» Вы можете добавить или обновить личную информацию (рисунок 26).

| Рисунок | 26. |
|---------|-----|
|---------|-----|

| Изменить фото           | Главная | Оплата | Передать показания | Профиль    | Документы | История | Сообщения |
|-------------------------|---------|--------|--------------------|------------|-----------|---------|-----------|
| Профиль                 |         |        |                    |            |           |         |           |
| Основная анкета         |         |        |                    | Фамилия    |           |         |           |
| Параметры авторизации   |         |        |                    | Имя        |           |         |           |
| Контактная информация   |         |        |                    | Отчество   |           |         |           |
| История аккаунта        |         |        |                    |            |           |         |           |
| Управление лицевыми счё | тами    |        |                    | Пол        |           |         | ~         |
|                         |         |        | Дат                | а рождения |           |         |           |
|                         |         |        | Γι                 | ражданство |           |         |           |
|                         |         |        | Мобильн            | ый телефон |           |         |           |

На странице «Параметры авторизации» можно сменить пароль от личного кабинета, номер телефона, адрес электронной почты (рисунок 27).

| Изменить фото                                | Главная | Оплата | Передать показания          | Профиль            | Документы         | История | Сообщения |
|----------------------------------------------|---------|--------|-----------------------------|--------------------|-------------------|---------|-----------|
| Профиль<br>Основная анкета                   |         |        | Изменить                    | пароль             |                   |         |           |
| Параметры авторизации                        |         |        | Ста                         | рый пароль         |                   |         |           |
| Контактная информация                        |         |        | Ho                          | вый пароль         |                   |         |           |
| История аккаунта<br>Управление лицевыми счёт | ами     |        | Подтверл                    | цить пароль        |                   |         |           |
|                                              |         |        | Мобильный тел<br>электронны | іефон и<br>й адрес |                   |         |           |
|                                              |         |        | Электро                     | нный адрес         |                   |         |           |
|                                              |         |        | Новый электро               | нный адрес         |                   |         |           |
|                                              |         |        |                             | П                  | Іодтвердить       |         |           |
|                                              |         |        | Теку                        | /щий номер         |                   |         |           |
|                                              |         |        | Но                          | овый номер         |                   |         |           |
|                                              |         |        |                             | П                  | Іодтвердить через | SMS     |           |

Рисунок 27.

Рисунок 28.

| Изменить фото            | Главная | Оплата | Передать показания | Профиль    | Доку                      | менты  | История | Сообщения |
|--------------------------|---------|--------|--------------------|------------|---------------------------|--------|---------|-----------|
| Профиль                  |         |        |                    |            |                           |        |         |           |
| Основная анкета          |         |        |                    | Регион     |                           |        |         |           |
| Параметры авторизации    |         |        | Почтов             | вый индекс |                           |        |         |           |
| Контактная информация    |         |        | Населе             | нный пункт |                           |        |         |           |
| История аккаунта         |         |        |                    |            |                           |        |         |           |
| Управление лицевыми счёт | гами    |        |                    | улица      |                           |        |         |           |
|                          |         |        |                    | 1          | Дом                       | Литера | Корпус  | Квартира  |
|                          |         |        |                    |            |                           |        |         |           |
|                          |         |        |                    | Домофон    |                           |        |         |           |
|                          |         |        | Электро            | нная почта | andrey.panov@softline.com |        |         |           |
|                          |         |        |                    | Телефон    |                           |        |         |           |
|                          |         |        |                    |            |                           |        |         |           |
|                          |         |        |                    |            | Cox                       | ранить |         |           |
|                          |         |        |                    |            |                           |        |         |           |

На странице «История аккаунта» будет доступна информация о действиях пользователя личного кабинета (рисунок 29).

## Рисунок 29.

| Профиль                     |  | Истор               | ия аккаунта  |              |     |                           |                           |          |  |
|-----------------------------|--|---------------------|--------------|--------------|-----|---------------------------|---------------------------|----------|--|
| Основная анкета             |  | ДАТА                |              | ЛИЦЕВОЙ СЧЕТ |     | ОПЕРАЦИЯ                  |                           |          |  |
| Параметры авторизации       |  | 15.07.2             | 020 11:50:03 |              |     | Пользователь разлогинился |                           |          |  |
| Контактная информация       |  | 15.07.2             | 020 11:30:37 |              |     | Вход в аккаунт            |                           |          |  |
| История аккаунта            |  | 15.07.2             | 020 10:36:57 |              |     |                           | Вход в аккаунт            |          |  |
| Управление лицевыми счётами |  | 15.07.2             | 020 09:58:53 |              |     |                           | Пользователь разлогинился |          |  |
|                             |  | 15.07.2020 09:41:36 |              |              |     | Вход в аккаунт            |                           |          |  |
|                             |  | 15.07.2             | 020 09:36:57 |              |     | Пользователь разлогинился |                           |          |  |
|                             |  | 15.07.2             | 020 09:36:11 |              |     | Вход в аккаунт            |                           |          |  |
|                             |  | 15.07.2020 09:29:31 |              |              |     | Пользователь разлогинился |                           |          |  |
|                             |  | 15.07.2             | 020 09:18:25 |              |     | Вход в аккаунт            |                           |          |  |
|                             |  | 14.07.2             | 020 18:00:08 |              |     | Вход в аккаун             | т                         |          |  |
|                             |  |                     |              | 1 2          | 3 3 | 39                        |                           | Вперед — |  |

На странице «Управление лицевыми счетами» Вы можете подключить либо удалить лицевой счет из Вашего личного кабинета (рисунок 30).

| ИВМЕНИТЬ ФОТО               | Оплата                | Передать показания             | Профиль | Документы | История | Сообщения          |  |  |  |  |
|-----------------------------|-----------------------|--------------------------------|---------|-----------|---------|--------------------|--|--|--|--|
| Профиль                     | Управ                 | ление лицевыми с               | четами  |           |         |                    |  |  |  |  |
| Основная анкета             | Ļ                     | договор адрес                  |         |           |         | ФИЛИАЛ             |  |  |  |  |
| Параметры авторизации       |                       | г.Ессентуки, ул.Терская, д.128 |         |           |         | Предгорный участок |  |  |  |  |
| Контактная информация       |                       |                                |         |           |         |                    |  |  |  |  |
| История аккаунта            | Добавить лицевой счет |                                |         |           |         |                    |  |  |  |  |
| Управление лицевыми счётами |                       |                                |         |           |         |                    |  |  |  |  |

## РАЗДЕЛ «ИСТОРИЯ»

Функционал раздела «История» доступен только после подключения лицевого счета. В данном разделе можно просмотреть информацию по: Показаниям, Начислениям и Платежам.

### Показания

На странице «Показания» раздела «История» выводится история показаний лицевого счета (рисунок 31).

Рисунок 31.

| Изменить фото | Главная Оп     | лата Передать показан | ния Профиль | Документы                 | История             | Сообщения |           |
|---------------|----------------|-----------------------|-------------|---------------------------|---------------------|-----------|-----------|
| Токазания     | Начисления П   | латежи                |             |                           |                     |           |           |
|               | ~              | 67005887              |             | ~                         |                     |           |           |
| ЛИЦЕВОЙ СЧЕТ  | НОМЕР СЧЁТЧИКА | ДАТА ПОКАЗАНИЙ        | ПОКАЗАНИЯ   | источник п                | оказания            |           | СТАТУС    |
|               | 67005887       | 02.07.2020            | 30260       | Заявление показа          | ний                 | Приняты и | расчету   |
|               | 67005887       | 24.06.2020            | 30239       | 30239 Заявление показаний |                     | Приняты и | расчету   |
|               | 67005887       | 15.06.2020            | 30023       | Платежная квитан          | ция                 | Приняты и | расчету   |
|               | 67005887       | 24.05.2020            | 30023       | Заявление показаний       |                     | Приняты к | расчету   |
|               | 67005887       | 13.05.2020            | 29730       | Платежная квитанция       |                     | Приняты и | а расчету |
|               | 67005887       | 24.04.2020            | 29730       | Заявление показаний       |                     | Приняты и | расчету   |
|               | 67005887       | 12.04.2020            | 29425       | Платежная квитан          | Платежная квитанция |           | расчету   |
|               | 67005887       | 24.03.2020            | 29425       | Заявление показаний       |                     | Приняты к | расчету   |
|               | 67005887       | 13.03.2020            | 29114       | Платежная квитан          | ция                 | Приняты и | расчету   |
|               | 67005887       | 25.02.2020            | 29114       | Платежная квитан          | ция                 | Отклонен  | 5         |

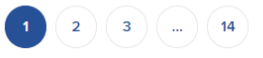

Вперед —→

#### Начисления

На странице «Начисления» раздела «История» выводится история начислений лицевого счета по периодам (рисунок 32). По ссылке «Квитанция» можно скачать квитанцию за соответствующий период.

| Изменить фото | Главная О   | плата Передать пок | азания Профиль | Документы | История | Сообщения |     |
|---------------|-------------|--------------------|----------------|-----------|---------|-----------|-----|
| Показания Н   | ачисления Г | Ілатежи            |                |           |         |           |     |
|               |             | Оплатить           |                |           |         |           |     |
| ПЕРИОД        |             | ЛИЦЕВОЙ СЧЕТ       |                | сумма     |         | КВИТАНІ   | ция |
| 06.2020       |             |                    | 1000.08 руб.   |           | Квита   | нция      |     |
| 05.2020       |             |                    | 1 356.59 руб.  |           | Квита   | нция      |     |
| 04.2020       |             |                    | 1 412.15 руб.  |           | Квита   | нция      |     |
| 03.2020       |             |                    | 1 439.93 руб.  |           | Квита   | нция      |     |
| 02.2020       |             |                    | 1 353.48 руб.  |           | Квита   | нция      |     |
| 12.2019       |             |                    | 1 456.13 руб.  |           | Квита   | нция      |     |
| 11.2019       |             |                    | 1 412.15 руб.  |           | Квита   | нция      |     |
| 10.2019       |             |                    | 1 407.52 руб.  |           | Квита   | нция      |     |
| 09.2019       |             |                    | 1 611.24 руб.  |           | Квита   | нция      |     |
| 09 2019       |             |                    | 1305.66 pv6    |           | Крита   |           |     |

Рисунок 32.

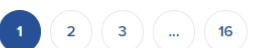

Вперед ——

### Платежи

На странице «Платежи» раздела «История» выводится история всех платежей лицевого счета с указанием источника платежа (рисунок 33).

| Изменить фото | Главная       | Оплата І       | Передать показания | юказания Профиль Докумен  |      | История | Сообщения |               |
|---------------|---------------|----------------|--------------------|---------------------------|------|---------|-----------|---------------|
| Показания     | Начисления    | Платежи        |                    |                           |      |         |           |               |
|               |               | ~              |                    |                           |      |         |           |               |
| ЛИЦЕВОЙ СЧЕТ  | сумма         | НАЗНАЧЕНИЕ ПЛ  | ПАТЕЖА             | ИСТОЧНИК ОПЛАТ            |      | время   | СТАТУС    |               |
|               | 11.00 руб.    | Электроэнергия | а Личный ка        | Личный кабинет (интернет) |      |         | проведен  | Ссылка на чек |
|               | 10.00 руб.    | Электроэнергия | а Личный ка        | Личный кабинет (интернет) |      |         | проведен  | Ссылка на чек |
| ]             | 1 356.59 руб. | Электроэнергия | а Личный ка        | Личный кабинет            |      |         | проведен  |               |
|               | 1 412.15 руб. | Электроэнергия | а Личный ка        | бинет                     | 13.0 | 5.2020  | проведен  |               |
|               | 1 439.93 руб. | Электроэнергия | а Личный ка        | Личный кабинет            |      | 4.2020  | проведен  |               |
|               | 1 353.48 руб. | Электроэнергия | а Личный ка        | бинет                     | 13.0 | 3.2020  | проведен  |               |
|               | 6.13 руб.     | Электроэнергия | а Личный ка        | бинет                     | 25.  | 02.2020 | проведен  |               |
|               | 5.00 руб.     | Электроэнергия | а Личный ка        | Личный кабинет            |      | 2.2020  | проведен  |               |
| )             | 1 456.13 руб. | Электроэнергия | а Личный ка        | бинет                     | 13.0 | 2.2020  | проведен  |               |
|               | 1 363.54 руб. | Электроэнергия | а Личный ка        | бинет                     | 13.0 | 1.2020  | проведен  |               |

При оплате в новом личном кабинете по ссылке «Ссылка на чек» открывается окно с информацией для проверки чека (рисунок 34).

| Плат                                                                                                    | еж принат                                                                                                    |
|----------------------------------------------------------------------------------------------------|----------------------------------------------------------------------------------------------------|
| That                                                                                                    | сжпринят                                                                                                    |
| Информация по лицевому счету                                                                                        | :                                                                                                    |
| Номер л/с:                                                                                                    |                                                                                                    |
| Номер прибора учета:                                                                                                | 67005887                                                                                                    |
| Тип прибора учета:                                                                                                  | ЦЭ6807Б 5зн                                                                                                    |
| Значность прибора учета:                                                                                            | 5                                                                                                    |
| Адрес точки поставки:                                                                                               | г.Ессентуки, ул.Терская, д.128                                                                                   |
| Тариф:                                                                                                    | городской                                                                                                    |
| Детали платежа:                                                                                                    |                                                                                                    |
| Идентификатор платежа:                                                                                              | 1000000021084                                                                                                    |
| Дата и время оплаты:                                                                                                | 09.07.2020 13:07:44                                                                                              |
| Сумма оплаты:                                                                                                    | 11 руб.                                                                                                    |
| Тип платежа:                                                                                                    | Электроэнергия                                                                                                   |
| Просмотреть, распечатать или с<br>на сайте оператора фискальных<br>сайт ОФД по ссылке https://ofd-y<br>данные чека: | охранить чек в формате pdf вы можете<br>. данных(ОФД). Для этого перейдите на<br>a.ru/check и введите фискальные |
| Регистрационный номер ККТ (F                                                                                        | PH KKT): 0004386073061166                                                                                        |
| Фискальный признак локумент                                                                                         | а (ФПД): 0252174926                                                                                              |

Рисунок 34.

# РАЗДЕЛ «СООБЩЕНИЯ»

Раздел «Сообщения» предназначен для организации обратной связи ПАО «Ставропольэнергосбыт» и пользователей личного кабинета. В этом разделе (рисунок 35) Вы можете написать сообщение или заказать услугу. Ответ на Ваше сообщение Вы получите в том же диалоге, где был задан Ваш вопрос. Вы можете прикрепить к сообщению рисунок или документ. При использовании раздела «Сообщения» желательно заполнить раздел «Профиль» максимально подробно.

| Рисунок | 35. |
|---------|-----|
|---------|-----|

| Измезить фото | Главная Оплата | Передать показания  | Профиль        | Документы    | История | Сообщения |                               |  |
|---------------|----------------|---------------------|----------------|--------------|---------|-----------|-------------------------------|--|
|               |                |                     |                |              |         |           |                               |  |
|               |                |                     |                |              |         |           |                               |  |
| Создать обрац | ение           |                     |                |              |         |           |                               |  |
|               |                |                     |                |              |         |           |                               |  |
|               |                |                     |                |              |         |           | Вы, 13 июл 2020 11:56<br>Тест |  |
|               |                |                     |                |              |         |           |                               |  |
|               |                | Ваведите т          | екст сообщения |              |         |           | >                             |  |
|               |                | Инструкция по испол | ьзованию лично | ого кабинета |         |           |                               |  |